# Installing MySQL 5.7.28 on Windows (64-bit)

Instructions for installing MySQL on a Fastbase customer server. You will need to be logged in as a user with administrator privileges.

## **MySQL Installer**

Download the MySQL 5.7 Installer from the Fastbase website:

http://fastbase.co.nz/download/mysql-installer-web-community-5.7.28.0.msi

Install the MySQL Installer by right-clicking on the downloaded file and selecting "Run as administrator". A progress window similar to that shown on the right will appear.

| MySQL Installer - Community                        |                |
|----------------------------------------------------|----------------|
| Please wait while Windows configures MySQL Install | er - Community |
|                                                    | Cancel         |

If an error message appears, requiring the .NET version to be updated to 4.5.2, then you will need to download and install the following: https://www.microsoft.com/en-us/download/details.aspx? id=42642

Once the install has finished, the installer will run automatically. If it doesn't, locate the MySQL Installer from the Windows Start Menu – MySQL. Run as administrator via the right click menu.

| MySQL Installer |                                                                                                    |
|-----------------|----------------------------------------------------------------------------------------------------|
| installer       | Optional MySQL Installer Upgrade Available<br>You will continue receiving product catalog updates if you do not apply the upgrade.<br>Do you want to apply this upgrade now? |
|                 | Yes No                                                                                                    |

You may be prompted to upgrade the MySQL Installer to the latest version; Select "No". Accept the licence agreement if asked.

# Install MySQL Server

A MySQL Installer window will appear. Select "Server Only" as the Setup Type and press the "Next" button:

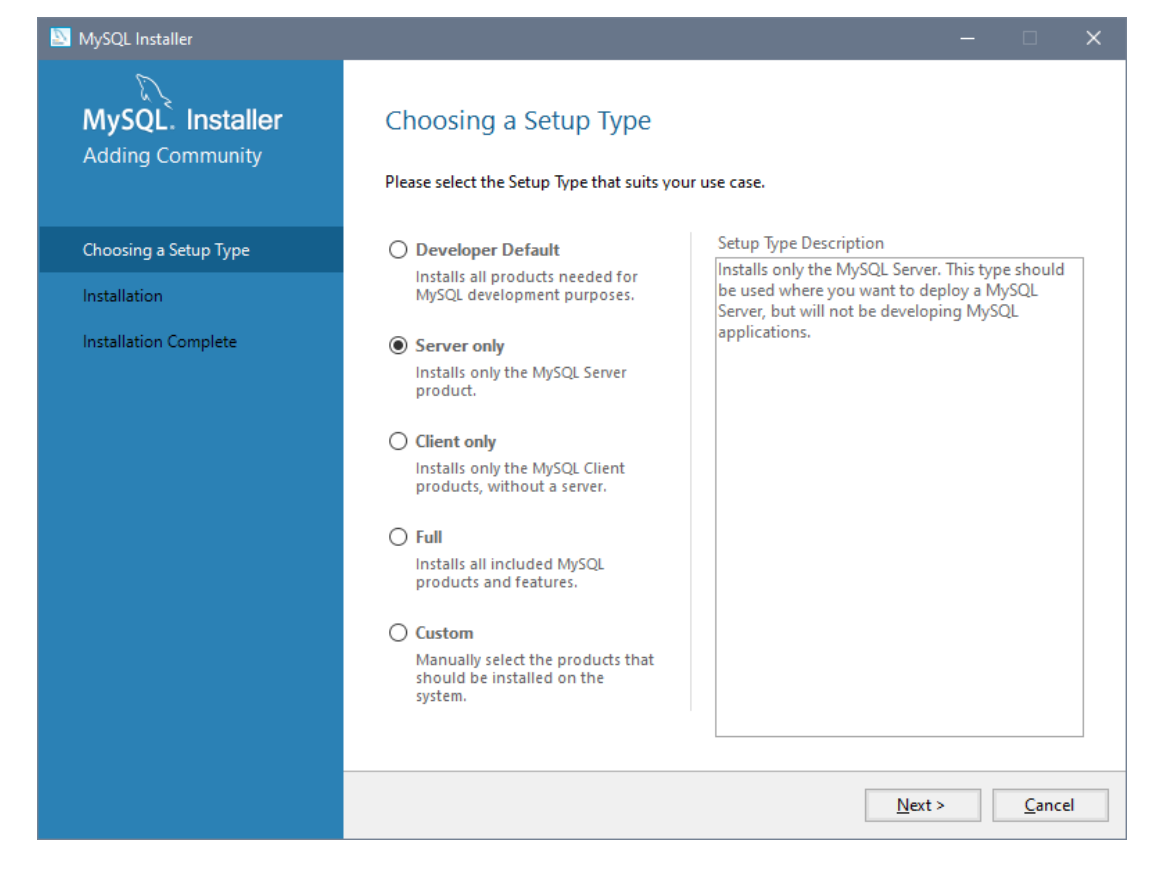

Check that the status is "Ready to Install", then press the "Execute" button:

| 题 MySQL Installer     |                                                 |                  | -                |               | ×  |
|-----------------------|-------------------------------------------------|------------------|------------------|---------------|----|
| MySQL. Installer      | Installation                                    |                  |                  |               |    |
| Adding community      | The following products will be installed.       |                  |                  |               |    |
|                       | Product                                         | Status           | Progress         | Notes         |    |
| Choosing a Setup Type | MySQL Server 5.7.28                             | Ready to Install |                  |               |    |
| Installation          |                                                 |                  |                  |               |    |
| Product Configuration |                                                 |                  |                  |               |    |
| Installation Complete |                                                 |                  |                  |               |    |
|                       |                                                 |                  |                  |               |    |
|                       |                                                 |                  |                  |               |    |
|                       |                                                 |                  |                  |               |    |
|                       |                                                 |                  |                  |               |    |
|                       |                                                 |                  |                  |               |    |
|                       |                                                 |                  |                  |               |    |
|                       |                                                 |                  |                  |               |    |
|                       |                                                 |                  |                  |               |    |
|                       | Click [Execute] to install the following packag | es.              |                  |               |    |
|                       |                                                 | < <u>B</u> ack   | E <u>x</u> ecute | <u>C</u> ance | el |

Wait while the Installer installs the server software:

| 🔯 MySQL Installer                    |                                                           |                | -                |                |
|--------------------------------------|-----------------------------------------------------------|----------------|------------------|----------------|
| MySQL. Installer<br>Adding Community | Installation<br>The following products will be installed. |                |                  |                |
|                                      | Product                                                   | Status         | Progress         | Notes          |
| Choosing a Setup Type                | 🖋 📐 MySQL Server 5.7.28                                   | Installing     | 50%              |                |
| Installation                         |                                                           |                |                  |                |
| Product Configuration                |                                                           |                |                  |                |
| Installation Complete                |                                                           |                |                  |                |
|                                      |                                                           |                |                  |                |
|                                      |                                                           |                |                  |                |
|                                      |                                                           |                |                  |                |
|                                      |                                                           |                |                  |                |
|                                      |                                                           |                |                  |                |
|                                      |                                                           |                |                  |                |
|                                      |                                                           |                |                  |                |
|                                      | Show Details >                                            |                |                  |                |
|                                      |                                                           | < <u>B</u> ack | E <u>x</u> ecute | <u>C</u> ancel |

Press the "Next" button one the install has completed successfully:

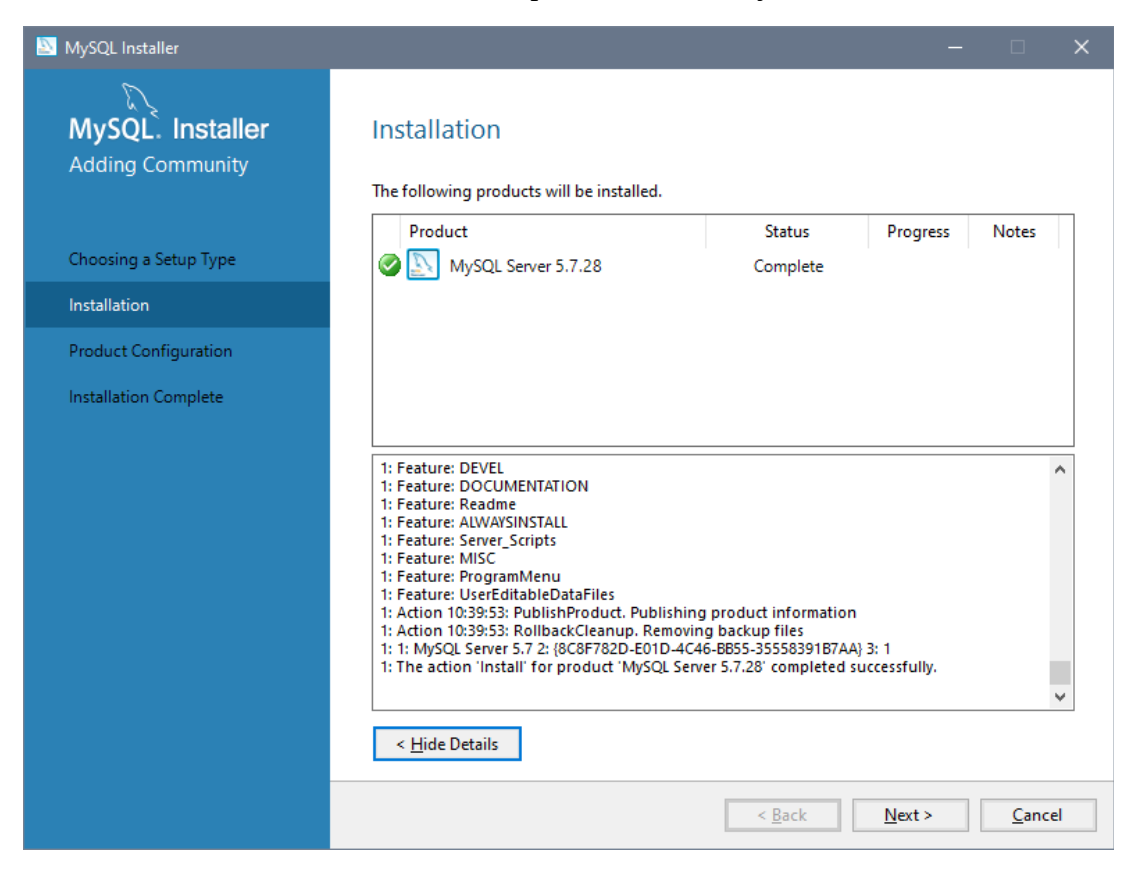

#### **Configure MySQL Server**

Press the "Next" button:

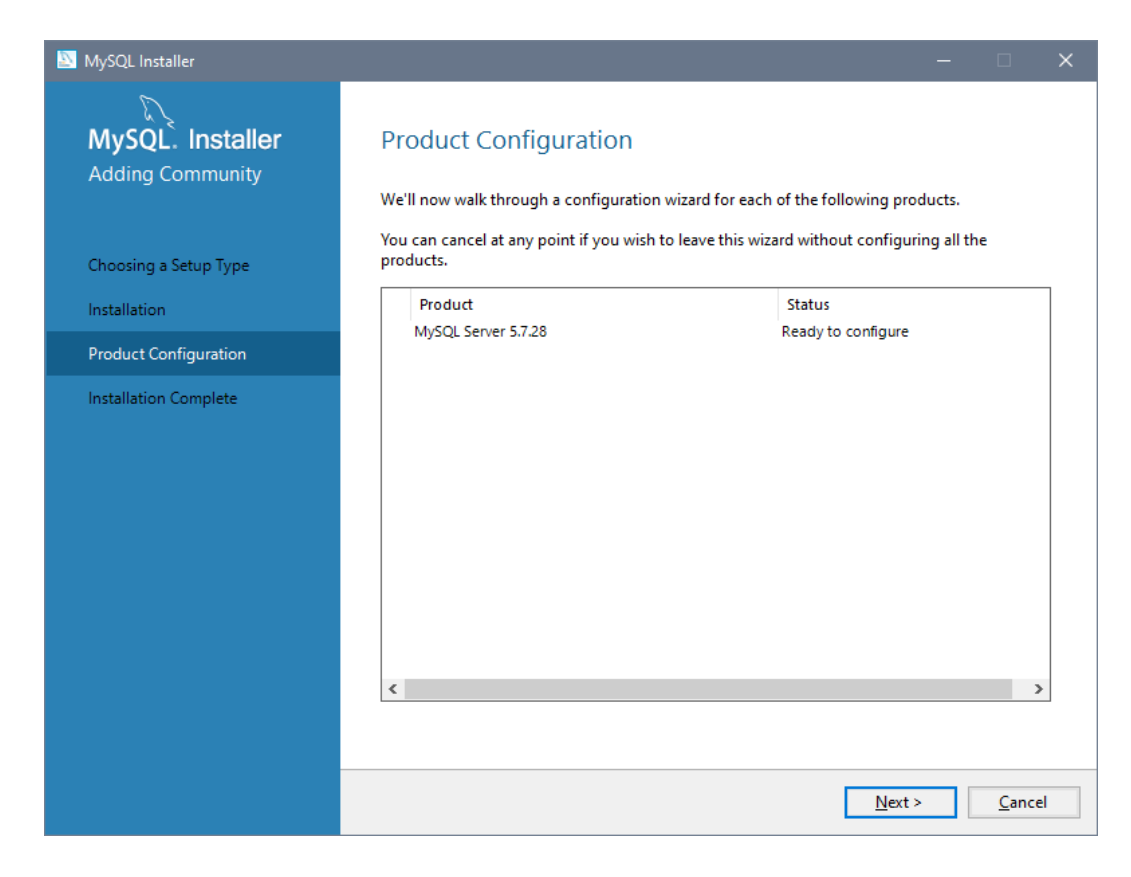

Select "Standalone MySQL Server / Classic MySQL Replication" and press the "Next" button:

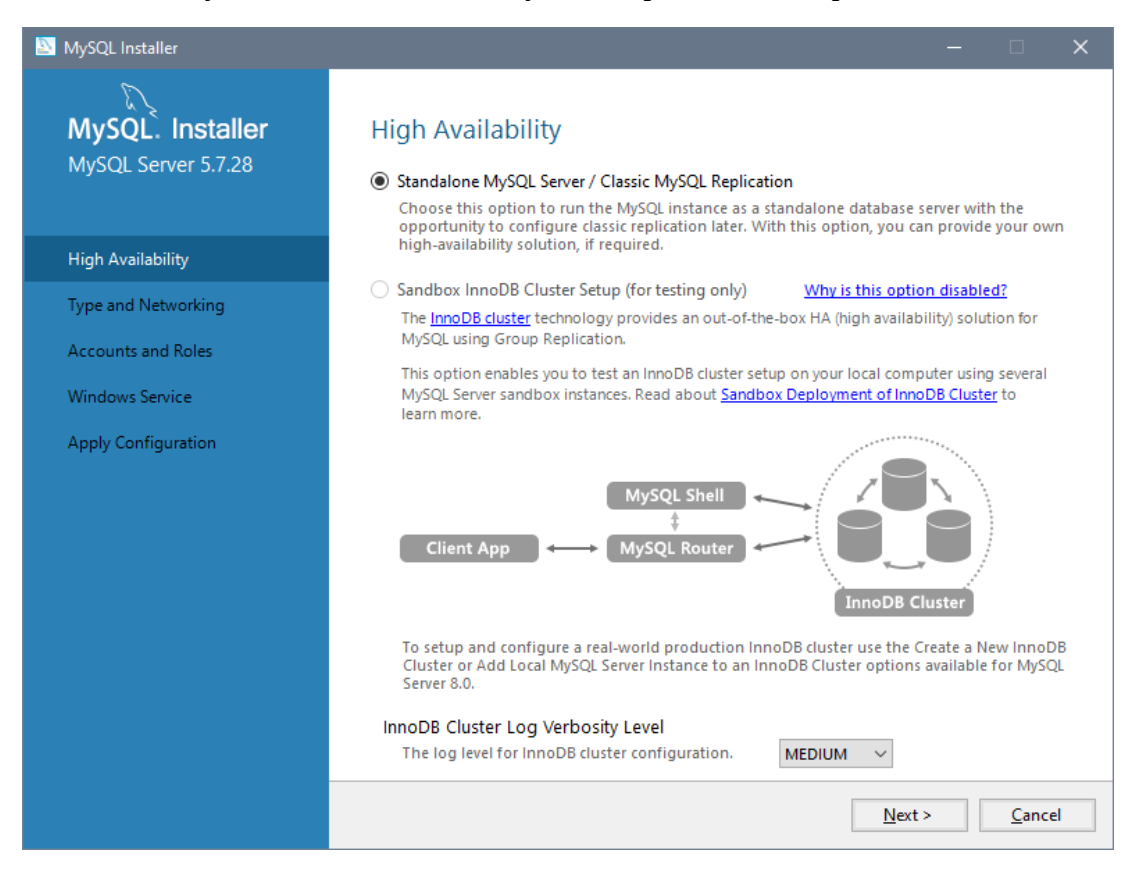

Select Config Type "Dedicated Computer". Tick the TCP/IP checkbox, Port 3306. **Un-tick the "Open Windows Firewall port for network access" checkbox.** Press the "Next" button:

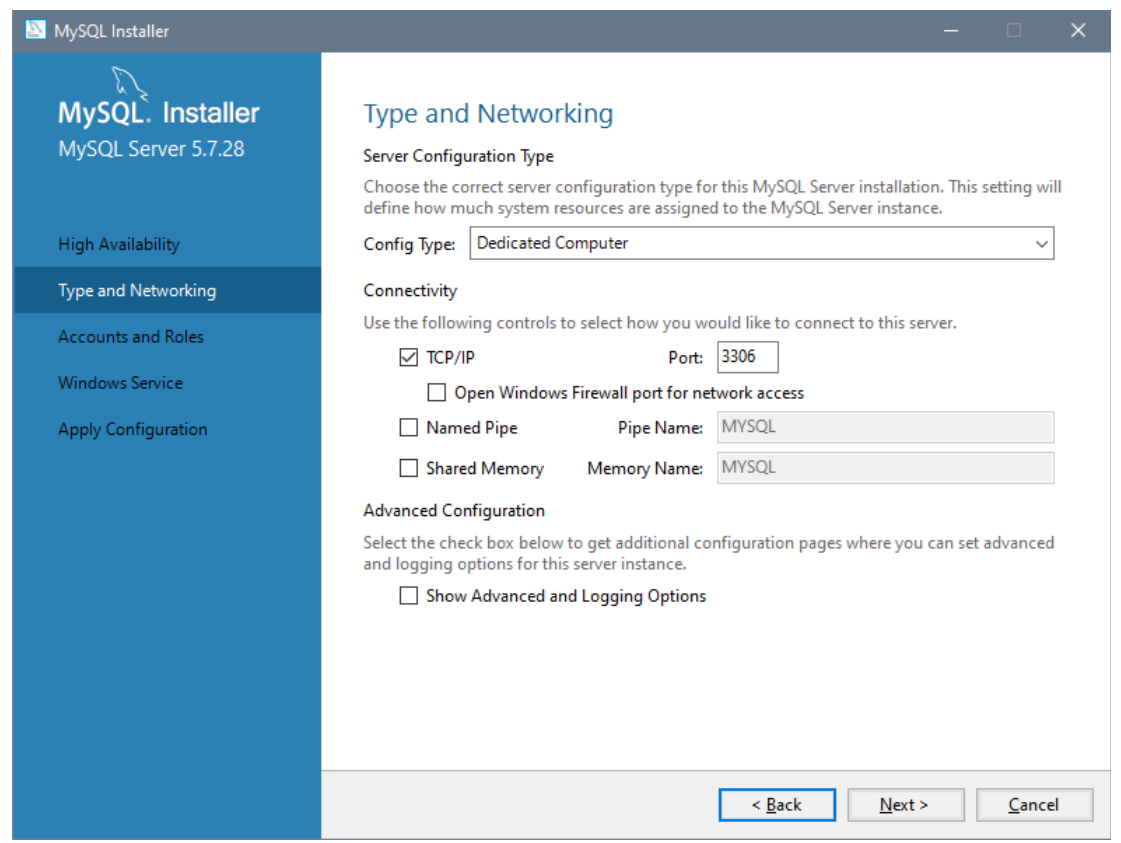

## Enter the MySQL root password, then press the "Add User" button:

| 🔯 MySQL Installer                       |                                                                                                    |                                        |                        |                  |                                                    | ×  |
|-----------------------------------------|----------------------------------------------------------------------------------------------------|----------------------------------------|------------------------|------------------|----------------------------------------------------|----|
| MySQL. Installer<br>MySQL Server 5.7.28 | Accounts and Ro<br>Root Account Password<br>Enter the password for the r<br>place.                  | les<br>root account. Please            | remember to store thi  | s password in    | a secure                                           |    |
| High Availability                       | MySQL Root Password:                                                                                | •••••                                  |                        |                  |                                                    |    |
| Type and Networking                     | Repeat Password:                                                                                    | •••••••                                | Wesk                   |                  |                                                    |    |
| Accounts and Roles                      |                                                                                                    | Fassword strength                      | , weak                 |                  |                                                    |    |
| Windows Service                         |                                                                                                    |                                        |                        |                  |                                                    |    |
| Apply Configuration                     | MySQL User Accounts<br>Create MySQL user accoun<br>consists of a set of privileg<br>MySQL User Name | nts for your users and<br>jes.<br>Host | applications. Assign a | a role to the us | ser that       Add Usa       Edit Usa       Delete | er |
|                                         |                                                                                                    |                                        | < <u>B</u> ack         | <u>N</u> ext >   | <u>C</u> ance                                      | el |

Enter "fbase" as the user name. Ensure Host is "All Hosts", Role is "DB Admin", and the password is left blank, then press "OK" to add the user, then the "Next button on the screen behind:

| 🔝 MySQL User Ac | count           |                                  | × |
|-----------------|-----------------|----------------------------------|---|
| Please specify  | the user nan    | ne, password, and database role. |   |
|                 | User Name:      | fbase                            |   |
| Server          | Host:           | <all (%)="" hosts=""> V</all>    |   |
|                 | Role:           | DB Admin v                       |   |
| 4               | Authentication: | MySQL                            |   |
| MySQL user cr   | edentials       |                                  |   |
|                 | Password:       | ▲                                |   |
| Confi           | rm Password:    |                                  |   |
|                 |                 | Password strength: Max           |   |
|                 |                 |                                  |   |
|                 |                 | <u>O</u> K <u>C</u> ance         | I |

Tick "Configure MySQL Server as a Windows Service" and "Start the MySQL Server at System Startup". Change the Windows Service name to "MySQL". Select "Standard System Account" for the user to run the service. Press the "Next" button:

| 🔯 MySQL Installer                                              | - 🗆 X                                                                                                    |
|----------------------------------------------------------------|----------------------------------------------------------------------------------------------------|
| MySQL. Installer<br>MySQL Server 5.7.28                        | Windows Service<br>☑ Configure MySQL Server as a Windows Service                                                                                                    |
| High Availability<br>Type and Networking<br>Accounts and Roles | Windows Service Details<br>Please specify a Windows Service name to be used for this MySQL Server instance.<br>A unique name is required for each instance.<br>Windows Service Name: MySQL57<br>Start the MySQL Server at System Startup                                                                                                    |
| Windows Service                                                |                                                                                                    |
| Apply Configuration                                            | <ul> <li>Run Windows Service as</li> <li>The MySQL Server needs to run under a given user account. Based on the security requirements of your system you need to pick one of the options below.</li> <li>Standard System Account<br/>Recommended for most scenarios.</li> <li>Custom User<br/>An existing user account can be selected for advanced scenarios.</li> </ul> |
|                                                                | < <u>B</u> ack <u>N</u> ext > <u>C</u> ancel                                                                                                    |

#### Press the "Execute" button:

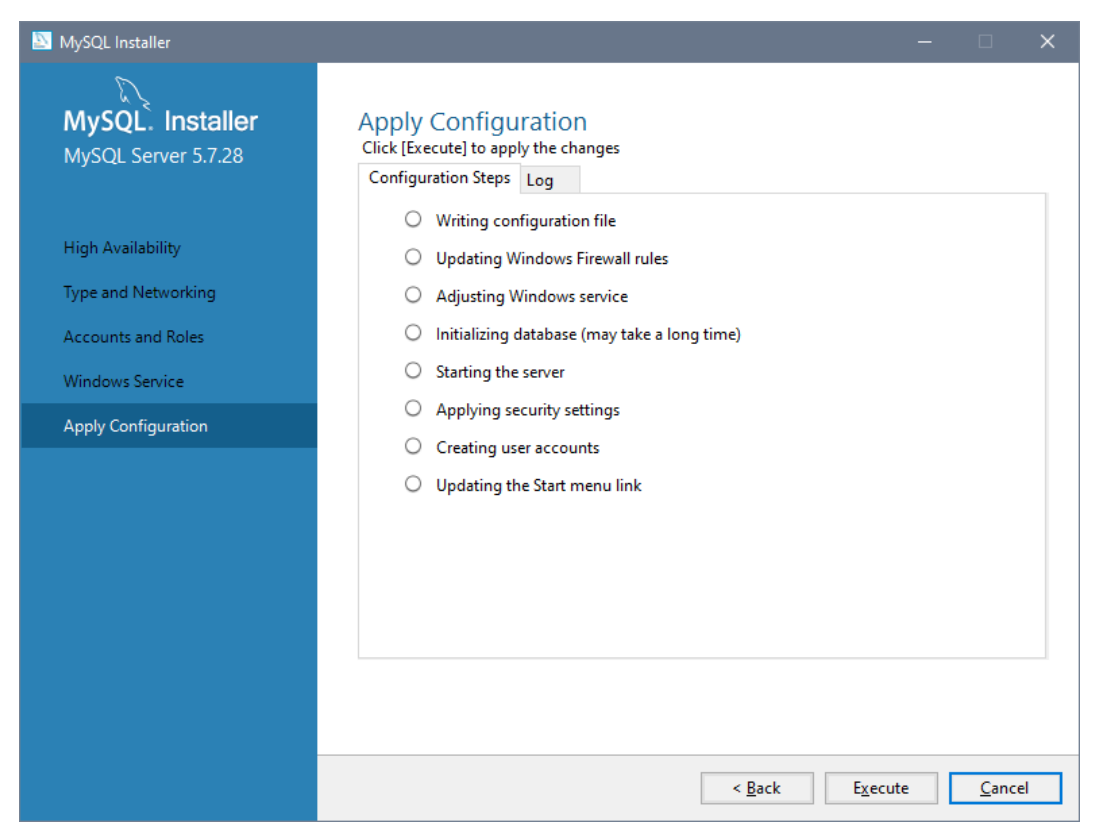

Wait for the Installer to configure the service:

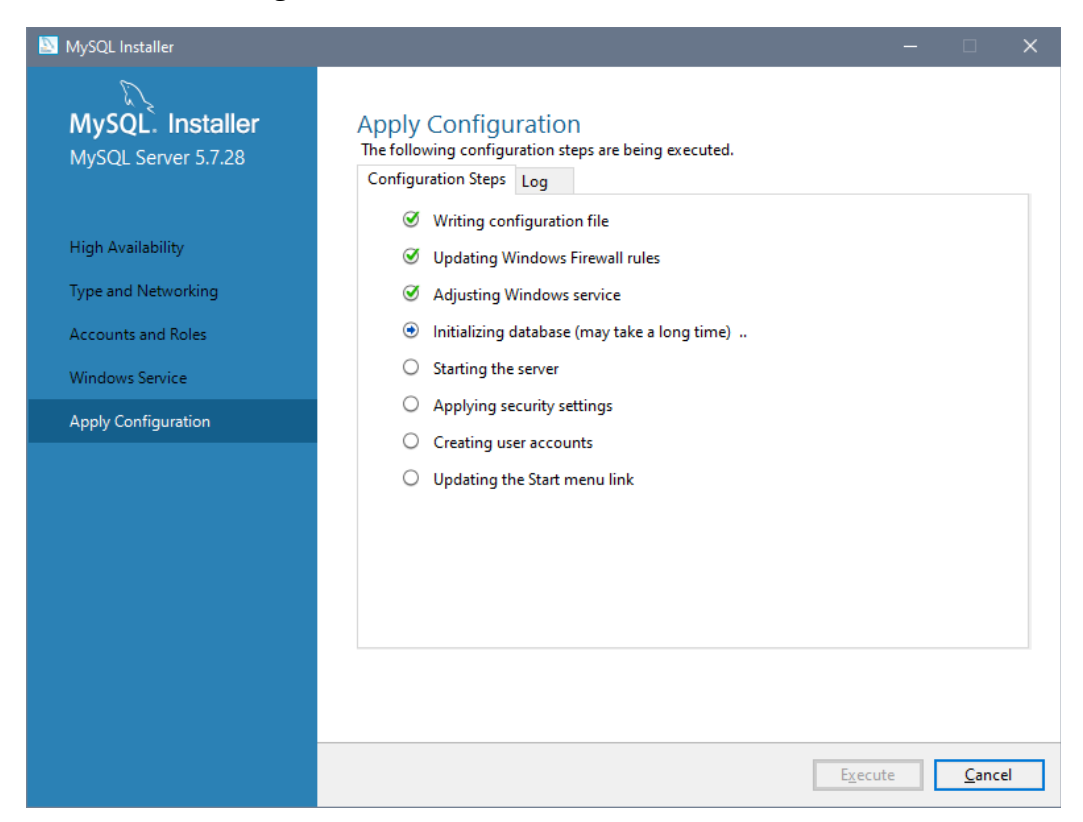

### Press the "Finish" button:

| MySQL Installer                         |                                                                                                    | - |               | × |
|-----------------------------------------|----------------------------------------------------------------------------------------------------|---|---------------|---|
| MySQL. Installer<br>MySQL Server 5.7.28 | Apply Configuration<br>The configuration operation has completed.<br>Configuration Steps Log        |   |               |   |
| High Availability                       | <ul> <li>Writing configuration file</li> <li>Updating Windows Firewall rules</li> </ul>             |   |               |   |
| Accounts and Roles                      | <ul> <li>Adjusting Windows service</li> <li>Initializing database (may take a long time)</li> </ul> |   |               |   |
| Windows Service                         | <ul> <li>Starting the server</li> <li>Applying security settings</li> </ul>                         |   |               |   |
|                                         | <ul> <li>Creating user accounts</li> <li>Updating the Start menu link</li> </ul>                    |   |               |   |
|                                         | The configuration for MySQL Server 5.7.28 was successful.<br>Click Finish to continue.              | [ | <u>F</u> inis | h |

You'll need to press another "Next" and "Finish" button to close the Installer.

#### Add MySQL commands to the Windows PATH

The MySQL software should be installed under C:\Program Files\MySQL\MySQL Server 5.7; confirm this by navigating there using Windows File Explorer (Windows Key + E):

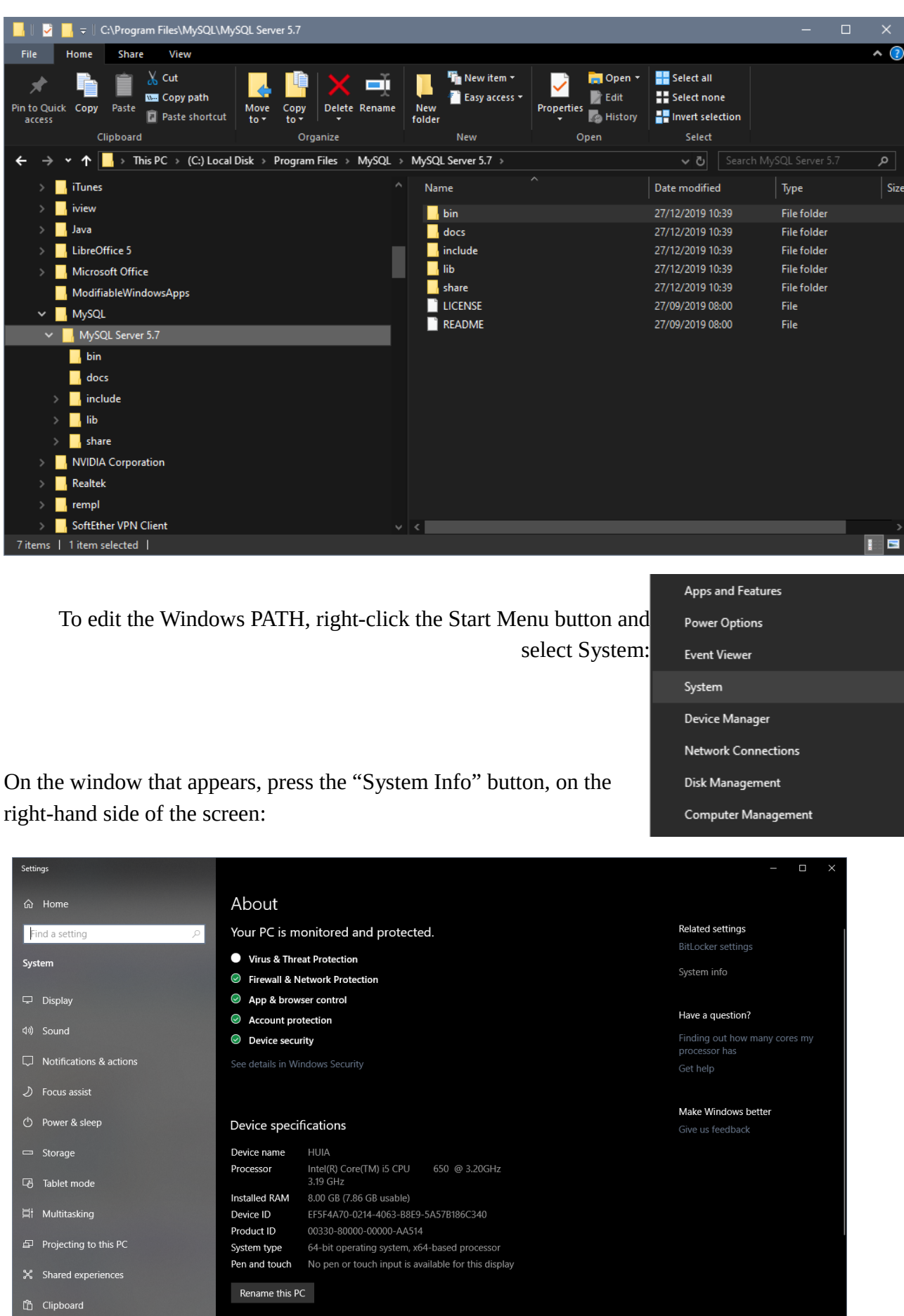

press the "Advanced system settings" button, on the left:

|   | Control Panel\System and Security | \System                       |                               |                           |                      | - 0        | ×       |
|---|-----------------------------------|-------------------------------|-------------------------------|---------------------------|----------------------|------------|---------|
| ÷ | • 🔿 • 🛧 🛃 > Control Pane          | el > System and Security > Sy | stem                          |                           | ✓ ঊ Search Control P |            | م       |
|   | Control Panel Home                | View basic information        | about your computer           |                           |                      |            | ?       |
|   | Device Manager                    | Windows edition               |                               |                           |                      |            |         |
| • | Remote settings                   | Windows 10 Pro                |                               |                           |                      |            |         |
| • | System protection                 | © 2019 Microsoft Corporat     | tion. All rights reserved.    |                           | Windo                | νις΄       | 10      |
| • | Advanced system settings          |                               |                               |                           | vvindo               | ••5        |         |
|   |                                   | System                        |                               |                           |                      |            |         |
|   |                                   | Processor:                    | Intel(R) Core(TM) i5 CPU      | 650 @ 3.20GHz 3.19 GHz    |                      |            |         |
|   |                                   | Installed memory (RAM):       | 8.00 GB (7.86 GB usable)      |                           |                      |            |         |
|   |                                   | System type:                  | 64-bit Operating System, x    | 64-based processor        |                      |            |         |
|   |                                   | Pen and Touch:                | No Pen or Touch Input is a    | vailable for this Display |                      |            |         |
|   |                                   | Computer name, domain, and    | workgroup settings            |                           |                      |            |         |
|   |                                   | Computer name:                | HUIA                          |                           |                      | Change se  | ttings  |
|   |                                   | Full computer name:           | HUIA                          |                           |                      |            |         |
|   |                                   | Computer description:         |                               |                           |                      |            |         |
|   |                                   | Workgroup:                    | WORKGROUP                     |                           |                      |            |         |
|   |                                   | Windows activation            |                               |                           |                      |            |         |
|   |                                   | Windows is activated Rea      | d the Microsoft Software Lice | ense Terms                |                      |            |         |
|   |                                   | Product ID: 00330-80000-0     | 0000-AA514                    |                           | Şa                   | hange prod | uct key |
|   |                                   |                               |                               |                           |                      |            |         |
|   |                                   |                               |                               |                           |                      |            |         |
|   | See also                          |                               |                               |                           |                      |            |         |
|   | Security and Maintenance          |                               |                               |                           |                      |            |         |
|   | ,                                 |                               |                               |                           |                      |            |         |

On the "Advanced" tab of the System Properties window, press the "Environment Variables..." button, at the bottom.

On the Environment Variables window, click on the "Path" in the "System Variables" list at the bottom; then click the "Edit" button.

On the Edit Environment variable window, press the "New" button, and enter the text:

```
C:\Program Files\MySQL\MySQL Server 5.7\bin
```

...then then press the Enter key. Press OK on all three windows to save the changes.

| Variable                                                                                                    | Value                                                                                                    |
|----------------------------------------------------------------------------------------------------|----------------------------------------------------------------------------------------------------|
| OneDrive                                                                                                    | C:\Users\i5 User\OneDrive                                                                                                    |
| Path                                                                                                    | C:\Users\i5 User\AppData\Local\Microsoft\WindowsApps;                                                                                                    |
| TEMP                                                                                                    | C:\Users\i5 User\AppData\Local\Temp                                                                                                    |
| TMP                                                                                                    | C:\Users\i5 User\AppData\Local\Temp                                                                                                    |
|                                                                                                    |                                                                                                    |
|                                                                                                    |                                                                                                    |
|                                                                                                    |                                                                                                    |
|                                                                                                    | <u>N</u> ew <u>E</u> dit <u>D</u> elete                                                                                                    |
|                                                                                                    |                                                                                                    |
|                                                                                                    |                                                                                                    |
| stem variables                                                                                                    |                                                                                                    |
| stem variables<br>Variable                                                                                                    | Value                                                                                                    |
| stem variables<br>Variable<br>asl.log                                                                                                    | Value<br>Destination=file                                                                                                    |
| stem variables<br>Variable<br>asl.log<br>ComSpec                                                                                                    | Value<br>Destination=file<br>C:WINDOWS\system32\cmd.exe                                                                                                    |
| stem variables<br>Variable<br>asl.log<br>ComSpec<br>DriverData                                                                                                    | Value<br>Destination=file<br>C:\WINDOWS\system32\cmd.exe<br>C:\Windows\System32\DriverData                                                                                                    |
| stem variables<br>Variable<br>asl.log<br>ComSpec<br>DriverData<br>NUMBER_OF_PROCESSORS                                                                            | Value<br>Destination=file<br>C:\WINDOWS\system32\cmd.exe<br>C:\Windows\System32\Drivers\DriverData<br>4                                                                                                    |
| stem variables<br>Variable<br>asl.log<br>ComSpec<br>DriverData<br>NUMBER_OF_PROCESSORS<br>OS                                                                      | Value<br>Destination=file<br>C:\WINDOWS\system32\cmd.exe<br>C:\Windows\System32\Drivers\DriverData<br>4<br>Windows_NT                                                                                                    |
| stem variables<br>Variable<br>asl.log<br>ComSpec<br>DriverData<br>NUMBER_OF_PROCESSORS<br>OS<br>Path                                                              | Value<br>Destination=file<br>C:\WINDOWS\system32\cmd.exe<br>C:\Windows\System32\Drivers\DriverData<br>4<br>Windows_NT<br>C\Tcf\biny:Ci\ProgramData\Oracle\Java\javapath;Cr\Windows\system32;C:\Wind                                                                                                    |
| stem variables<br>Variable<br>asl.log<br>ComSpec<br>DriverData<br>NUMBER_OF_PROCESSORS<br>OS<br>Path<br>PATHEXT<br>PROCESSOR A DICHTECTURE                        | Value<br>Destination=file<br>C:\WINDOWS\system32\cmd.exe<br>C:\Windows\System32\cmd.exe<br>4<br>Windows_NT<br>C\Tcf.binyC:\ProgramData\Oracle\Java\javapath;C:\Windows\system32;C:\Wind<br>.COM;EXE:BAT;.CMD;.VBS;.VBE;JS;JSE;WSF;WSH;.MSC;tcl                                                                              |
| stem variables<br>Variable<br>asl.log<br>ComSpec<br>DriverData<br>NUMBER_OF_PROCESSORS<br>OS<br>Path<br>PATHEXT<br>PROCESSOR_ARCHITECTURE<br>PROCESSOR_IPENTIFIEP | Value<br>Destination=file<br>C:\WinDOWS\system32\cmd.exe<br>C:\Windows\System32\Drivers\DriverData<br>4<br>Windows_NT<br>C.\Tchlin;c\\ProgramData\Oracle\Java\javapath;C:\Windows\system32;C:\Wind<br>.COM;EXE;BAT;:CMD;VBS;,VBE;JS;JSF;WSF;WSH;MSC;tcl<br>AMD64<br>Intel64 Enviro.6 Model 37 Exercise 5. Cranicaland       |
| stem variables<br>Variable<br>asl.log<br>ComSpec<br>DriverData<br>NUMBER_OF_PROCESSORS<br>OS<br>Path<br>PATHEXT<br>PROCESSOR_ARCHITECTURE<br>PROCESSOR_JDENTIFIER | Value<br>Destination=file<br>C:\WINDOWS\system32\cmd.exe<br>C:\Windows\System32\Drivers\DriverData<br>4<br>Windows_NT<br>C:\Tchbin;C:\ProgramData\Oracle\Java\javapath;C:\Windows\system32;C:\Wind<br>C:OM;EXE;B:AT;:CMD;.VBS;.VBE;JS;JSE;.WSF;.WSH;.MSC;tcl<br>AMD64<br>Intel64 Family 6 Model 37 Stepping 5, GenuineIntel |

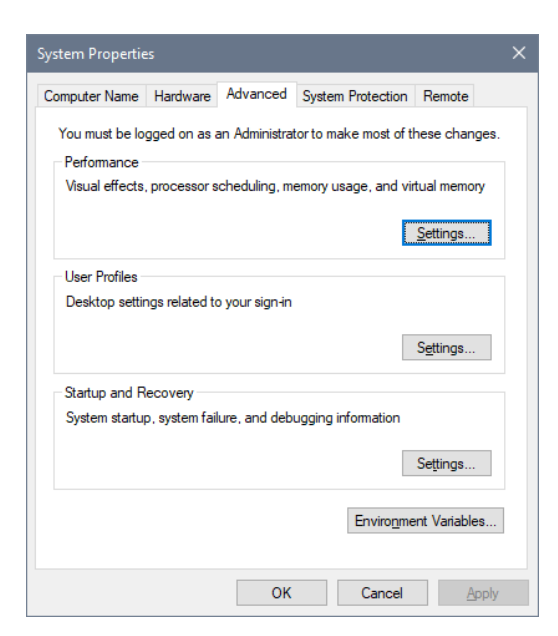

| it environment variable                                               | >                  |
|-----------------------------------------------------------------------|--------------------|
| C:\Tcl\bin                                                            | New                |
| C:\ProgramData\Oracle\Java\javapath                                   |                    |
| C:\Windows\system32                                                   | Edit               |
| C:\Windows                                                            |                    |
| C:\Windows\System32\Wbem                                              | Browse             |
| C:\Windows\System32\WindowsPowerShell\v1.0\                           |                    |
| C:\Program Files (x86)\NVIDIA Corporation\PhysX\Common                | <u>D</u> elete     |
| %SystemRoot%\system32                                                 |                    |
| %SystemRoot%                                                          |                    |
| %SystemRoot%\System32\Wbem                                            | Move <u>U</u> p    |
| %SYSTEMROOT%\System32\WindowsPowerShell\v1.0\                         |                    |
| C:\MySQL\bin                                                          | Move D <u>o</u> wn |
| %SYSTEMROOT%\System32\OpenSSH\                                        |                    |
| C:\Program Files (x86)\Windows Kits\10\Windows Performance Toolkit\   |                    |
| C:\Program Files (x86)\Windows Kits\10\Microsoft Application Virtuali | Edit <u>t</u> ext  |
| C:\Program Files\MySQL\MySQL Server 5.7\bin                           |                    |
|                                                                       |                    |
|                                                                       |                    |
|                                                                       |                    |
|                                                                       |                    |
|                                                                       |                    |
| OK                                                                    | Cancel             |
| UK                                                                    | Cancel             |

Test the changes by opening a new command line window, and running the mysql command line client with the following command:

```
mysql -u fbase
```

```
Command Prompt - mysql -u fbase
Microsoft Windows [Version 10.0.18362.418]
(c) 2019 Microsoft Corporation. All rights reserved.
 C:\Users\i5 User≻mysql -u fbase
Welcome to the MySQL monitor. Commands end with ; or g.
Your MySQL connection id is 6
Server version: 5.7.28-log MySQL Community Server (GPL)
Copyright (c) 2000, 2019, Oracle and/or its affiliates. All rights reserved.
Oracle is a registered trademark of Oracle Corporation and/or its
affiliates. Other names may be trademarks of their respective
owners.
Type 'help;' or '\h' for help. Type '\c' to clear the current input statement.
mysql>
mysql>
 nysal>
mysql>
 nysql>
 nysql>
```

## **MySQL Performance Tuning**

Stop the MySQL service, using an administrator command prompt. To do this, right-click on the windows start button, and select "Command Prompt (Admin)". Type in the following command:

net stop mysql

The MySQL configuration file, my.ini, is located under

```
\texttt{C:\ProgramData} \\ \texttt{MySQL} \\ \texttt{Server 5.7} \\
```

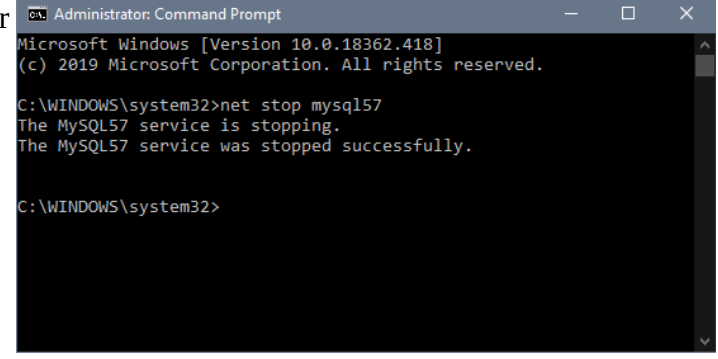

Make a backup of the file before editing it and adding the tuning parameters, which are found in the template file under R:\support\Server setup\mysql 5.7 config for Windows.txt.

WARNING: Do not use notepad to edit the my.ini; the default my.ini has non-ascii characters in the comments that notepad converts to gibberish, which causes MySQL to fail to start.

Once you have saved the changes, restart the MySQL service using the administrator command prompt:

net start mysql

Confirm MySQL is working by running the MySQL client on the command prompt:

mysql -u fbase